# How do I manually force Softaculous to update its scripts?

Posted: LicenseCube Support [support@licensecube.com] Online URL:

## http://kbase.licensecube.com/auto-installer-licenses/how-do-i-manually-force-softaculous-to-update-its-scripts.html

The process for updating your Softaculous installation manually within your virtual/dedicated server is quite easy; the entire process shouldn't take longer than a few minutes. Please follow the step-by-step directions outlined below.

### How to update Softaculous manually within cPanel:

- Login to your Virtual/Dedicated server via WHM
- Locate the sections entitled "Plugins" and next click on:

### Softaculous – Instant Installs

- Once under this section click on "Updates"
- If an update is available, a button will appear entitled "Update Softaculous"
- Click on the "Update Softaculous" button to initial the update process.

#### How to update Softaculous manually in other control panels:

While the update process is the same for all versions of Softaculous, the process of getting to the "Admin" area will be slightly different. Nonetheless, please follow the steps outlined below as needed.

If you have any further questions pertaining to your <u>Softaculous license</u>, please feel free to get in contact with the LicenseCube support team.